## Aktivierung der Benutzerkennung

## Aktivierung der Benutzerkennung für Studierende

Rufen Sie folgende WEB-Seite Passwort vergessen/anfordern auf Geben Sie ihren Benutzernamen ein Klick auf Button "Suchen" Geben Sie ihre private E-Mailadresse, die Sie auch im Bewerbungsportal benutzt haben, ein Klick auf Button "Antwort prüfen" Bei Übereinstimmung wird die E-Mail-Adresse maskiert angezeigt Klick auf Button "Weiter" Prüfen Sie den Posteingang ihrer privaten E-Mail und fügen den Code aus der zugesendeten E-Mail ein Klick auf Button "Code prüfen" Klick auf Button "Weiter" Wählen Sie ein neues Passwort entsprechend den aufgeführten Richtlinien Klick auf Button "Weiter" Haben Sie das Passwort entsprechend den Richtlinien gewählt, werden Sie nun noch aufgefordert, die Benutzungsordnung zu akzeptieren Wählen Sie "Ich stimme zu" und Klick auf Button "Weiter"

## Aktivierung der Benutzerkennung für Beschäftigte

Rufen Sie folgende WEB-Seite SelfService Portal auf.

Melden Sie sich mit ihrem Benutzernamen und Passwort an.

Klick auf Button "Anmelden".

Wählen Sie ein neues Passwort entsprechend den aufgeführten Richtlinien. Klick auf Button "Passwort ändern".

Haben Sie das Passwort entsprechend den Richtlinien gewählt, werden Sie nun abgemeldet. Für die Bestätigung der Benutzungsordnung melden Sie sich nun erneut mit ihren neuen Zugangsdaten an.

Die Benutzungsordnung kann über den Button "Benutzungsordnung THB" eingesehen werden